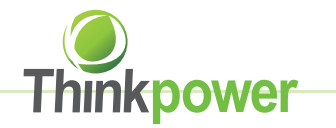

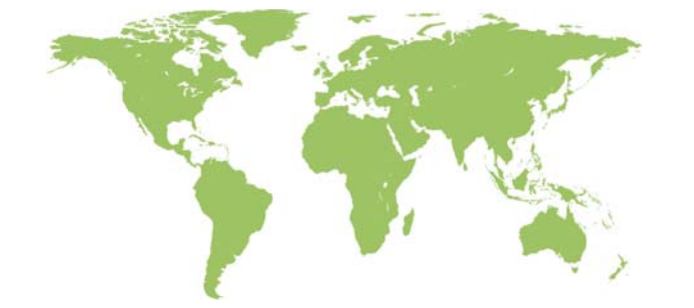

## Www.thinkpower.com.cn

# **User Manual**

- Installation
- Operation
- Maintenance

## Wuxi Think Power New Energy Technology Co.,Ltd.

#### Contact us:

Add: Room 103, Building No.1, A District, 530 Development Zone, No.100, Jinxi Road, Binhu District, Wuxi
Tel: (0510) 85192198 Fax: (0510) 85192197
E-mail: xq@xqsolar.com sale@xqsolar.com
P.c.: 214125

## PV Grid-Connected Inverter

• T1500TL/ T2200TL/ T3000TL

#### Introduction

#### About Thinkpower

Wuxi Thinkpower New Energy Tech. Co., Ltd. were founded in 2011, located in Wuxi, the plain of the Yangtze River Delta hinterland, whose first phase of investment is 10 million, is a professional high-tech company specializing in R&D, production, sales and post-sales service of household PV Grid-connected Inverters.

We focus on technological innovation, take customer demand as guidance, and constantly enrich products. Our small-sized grid-connected inverters are in the industry leading level with the conversion efficiency 97.8%.

Currently, Thinkpower Inverters are exported to over 20 countries around the world (Germany, Australia, Spain, Italy, etc.), what's more, the product quality and customer service won universal praise from all partners and users.

In the future, for millions of users' dreams and expectations, we will take outputting green energy as our mission, engage in the new energy and electric power industry, study hard, keep making progress, cooperate with world-class enterprises, and eventually become one of them.

#### For readers

This manual is applicable for technicians of inverter installation, operation and maintenance. The readers shall be familiar with electrical knowledge.

#### About this manual

Please read this manual carefully before using products. This manual shall be kept in a place which is convenient to use. Operator using this manual must be a qualified electrical engineer certified by the local electrical authority.

#### Copyright

The copyright of this manual belongs to Wuxi Thinkpower New Energy Tech. Co., Ltd.Any part or the entire of this manual cannot be carried in public without a written permission. Because of the continuous product upgrading, this manual will be updated correspondingly, and thus there will be some unconformity between the manual description and the products, and the user can acquire the most updated version from www.thinkpower.com.cn or Thinkpower will not be responsible for informing the user of the manual upgrading.

#### Symbols on the inverter

The inverter is attached with some labels related to operation safety. Please don't install the device until carefully read through and fully understand these labels.

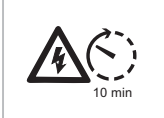

It means there is still residual voltage in the inverter! The capacitor is still electrified after the AC/DC side of the inverter is cut off, so the inverter cannot be maintained within 10min till the capacitor is completely discharged.

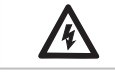

Danger of high voltage and electric shock!

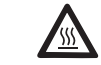

Ŧ

Danger of high temperature and burn injury!

Earth line!

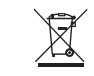

The wasted product must be sent to the authorized collecting center.

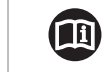

Please carefully read through and fully understand the instruction manual before using the product.

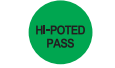

F. PASS

Q.C. PASS Acceptable in the test of insulation and voltage resistance.

Acceptable in the function test.

Acceptable in the quality inspection.

## Contents

| 1 Safety instruction                 | 1  |
|--------------------------------------|----|
| 1.1 Before installation              | 1  |
| 1.2 During installation              |    |
| 1.3 Operation                        | 2  |
| 1.4 Repair                           | 2  |
| 1.5 EMC                              | 3  |
| 2 Product description                | 4  |
| 2.1 Product applicability            |    |
| 2.2 Circuit structure                |    |
| 2.3 Product introduction             | 5  |
| 2.3.1 Electrical connecting part     | 5  |
| 2.3.2 Dimensions and weight          | 6  |
| 2.3.3 LCD Displaying panel           | 6  |
| 2.3.4 Product label                  | 7  |
| 3 Installation                       | 8  |
| 3.1 Safety instruction               | 8  |
| 3.2 Installation procedures          | 8  |
| 3.3 Preparation before installation  |    |
| 3.3.1 Unpacking and checking         |    |
| 3.3.2 Tools preparation              | 10 |
| 3.4 Section of installation position | 10 |
| 3.5 Inverter                         | 12 |
| 3.5.1 Installation on a wall         | 12 |

| 3.6 Electrical connection                               | 14   |
|---------------------------------------------------------|------|
| 3.6.1 Electric and electrical system structure          | 14   |
| 3.6.2 Structure of the communication system             | 16   |
| 3.6.3 Wiring terminals and cable specification          | 18   |
| 3.6.4 Steps for electrical connection                   | 20   |
| 3.6.4.1 Steps for DC connection                         | 21   |
| 3.6.4.2 Steps for AC connection                         | 23   |
| 3.6.4.3 DC /AC teminal Connection                       | 25   |
| 3.6.4.4 Connect RS485 as per the following steps        | 26   |
| 3.6.5 Earthing requirement                              | 28   |
| 4 Trial operation                                       | 29   |
| 4.1 Check before operation                              | 29   |
| 4.1.1 Check for reliabilily of mechanical installation  | 29   |
| 4.1.2 Check for connecting cables                       | 29   |
| 4.1.3 Electrical check                                  | . 29 |
| 4.2 Electrify the inverter                              | 29   |
| 5 Human-machine interaction                             | 30   |
| 5.1 LCD interface                                       | 30   |
| 5.2 Internal data storage                               | 31   |
| 5.3 Introduction of the function of monitoring software | 31   |
| 5.3.1 Main interface                                    | 31   |
| 5.4 Inverter working mode                               | 32   |
| 5.4.1 Standing-by mode                                  | 32   |
| 5.4.2 Ready mode                                        | 32   |

|   | 5.4.3 Power generating mode                       | .33 |
|---|---------------------------------------------------|-----|
|   | 5.4.4 Protection mode                             | .34 |
|   | 5.4.5 Fault state                                 | .34 |
|   | 5.5 LCD panel mode                                | 35  |
|   | 5.6 LED blink table                               | 35  |
| 6 | Troubleshooting and maintenance                   | .36 |
|   | 6.1 Troubleshooting                               | .36 |
|   | 6.2 Daily maintenance                             | 39  |
| 7 | Uninstallation                                    | 40  |
|   | 7.1 Uninstallation steps                          | 40  |
|   | 7.2 Packing                                       | 41  |
|   | 7.3 Storing                                       | .41 |
|   | 7.3 Solution at the termination of service period | .41 |
| 8 | Technical parameters                              | .42 |
| 9 | Quality assurance                                 | 44  |
|   | 9.1 Warranty Policy                               | .44 |
|   | 9.2 Exception clause                              | 44  |
|   | 9.3 Warranty card                                 | .45 |
|   | 10 Contact Thinkpower                             | .46 |

## 1 Safety instruction

Tip Please contact Thinkpowe if you have any problems.

T Series inverters are designed, manufactured and tested as per international safety standards. However as an electrical and electric product, it must be installed, operated and maintained strictly according to related safety notices.

If you have any problems, please contact the nearest service center or authorized dealer. Please do NOT install or repair the product by anyone who is not qualified by local authority.

Thinkpower is not responsible for any damage or loss caused by misuse or misunderstanding of the information in this manual.

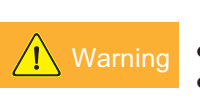

Misuse or misoperation may harm:

• The personal safety of the operator or a third person.

• The property safety of the inverter or any other property.

#### 1.1 Before installation

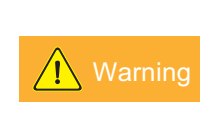

The inverter cannot be connected to the grid unless approved by the electrical authority, and it must be installed according to the local standard and related standard for an electrical enterprise.

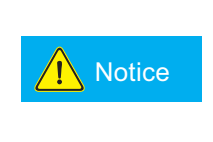

Please check if there is any damage on the package or the product before installing. The inverter is electrical radioactived, Please choose a suitable place for installing.

#### 1.2 During installation

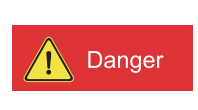

Keep the PV array covered and the DC circuit breaker OFF. High voltage will be generated by PV array exposed under sunshine. All the cables must be connected firmly.

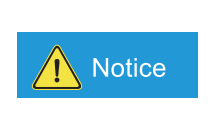

Danger

The inverter must be installed by a qualified electrical engineer certified by the local authority, and the installation manual must be read through before installation. It must be installed according to the local standard and related standard for an electrical enterprise.

#### 1.3 Operation

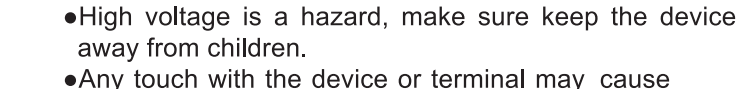

electric shock or fire. Please follow all the safety instructions.

•A damaged device or system fault can cause electric shock. Make sure that you have checked the package and the device before installation to avoid unnecessary damage or loss.

Caution Be aware of the hot surface while the device is running.

#### 1.4 Repair

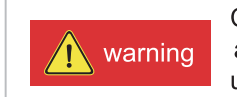

Completely switch off the connection between the inverter and the grid, DC side connection. Wait for 10 minutes until the internal elements are fully discharged.

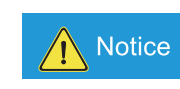

Do NOT restart the inverter before all the hazards have been removed. Please contact your local dealer and always have licensed trader do the repairing.

#### 1.5 EMC

EMC(Electro Magnetic Compatibility) means the resistance of a device or system against generating any Electro Magnetic interference to the environment without influencing the normal operation in the Electro Magnetic environment.

•Immunity to the own noise; Immunity to the internal electrical noise.

•Immunity to the external noise; Immunity to the external Electro Magnetic noise.

•Noise radiation level: influence of Electro Magnetic radiation to the environment.

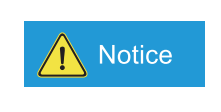

The Electro Magnetic radiation of the inverter is harmful for health.
Please never stay within 20cm from a running inverter for long.

## 2 Product description

## 2.1 Product applicability

By T series inverter, the DC voltage generated in the PV array can be transformed into AC voltage and supplied to the grid. The PV power generating system consists of PV arrays, inverters, meters and a public grid.

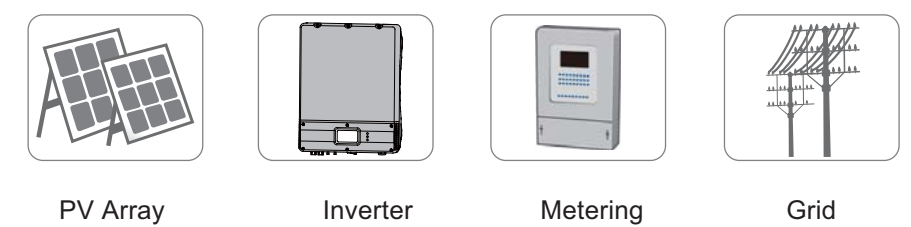

Fig. 2-1

The research, development and manufacture of T series are integrated with the most updated techniques and public confirmed safety regulations. However, improper operation or misuse may still cause injury or loss. Instruction and information provided in this manual must be followed all the time.

## 2.2 Circuit structure

Fig.2-2 shows the internal functional diagram of T series inverter. After the PV array input enters the voltage boosting circuit via the filter circuit, the input DC voltage is boosted and stabilized to BUS value for the full-bride inverter circuit, and in this process, the MPP tracker in the inverter will ensure the DC energy generated in the photovoltaic array can be used by the inverter circuit at maximum and the DC current will be conveyed into the grid.

The joint of the input and output EMC can effectively reduce the interference between the inverter and outside.CPU1 and CPU2 control the inverter operation and monitor the operation state, and in any abnormal working condition, it will protect the inverter and external device and personal safety according to the reserve program thus extremely improve the stability and reliability of the system.

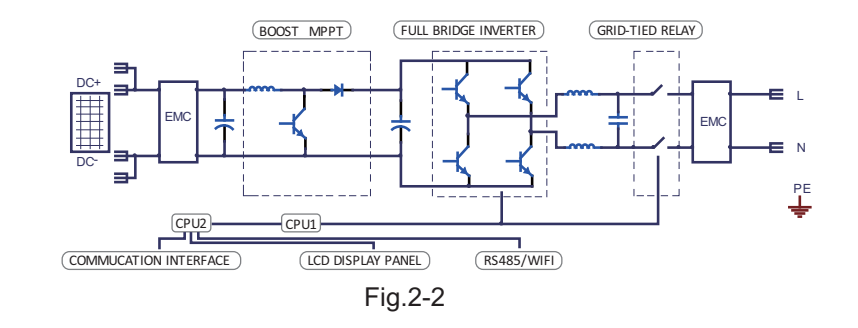

2.3 Product introduction2.3.1 Electrical connecting part

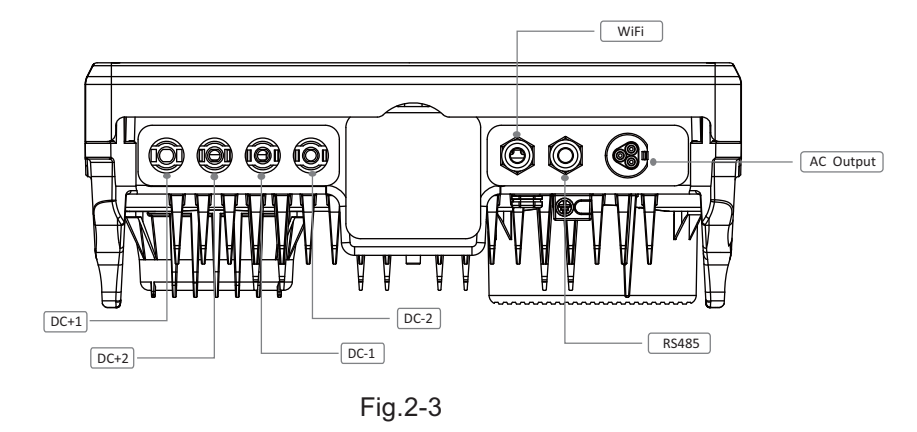

| Name        | Description                                               |  |
|-------------|-----------------------------------------------------------|--|
| DC+ (1/2)   | The positive part of terminals connecting the<br>PV array |  |
| DC- (1/2)   | The negative part of terminals connecting the<br>PV array |  |
| RS485 (1/2) | Standard communication mode                               |  |
| AC Output   | Connected to the grid                                     |  |

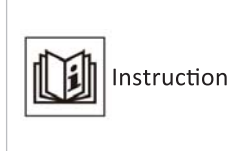

A DC switch is recommended in consideration of safety, in some countries, it is imperative for the connection of PV array and inverter; users can select a proper type for T series inverters accordingly."

## 2.3.2 Dimensions and weight

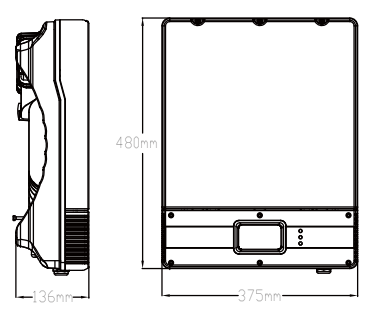

Fig.2-4

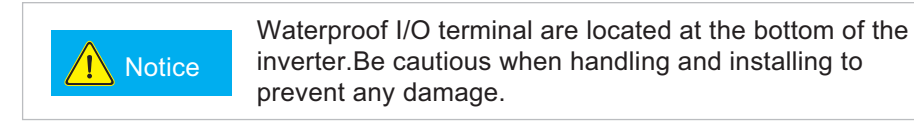

### Tab.2-2: Inverter weight

| Model  | T1500TL | T2200TL | T3000TL |
|--------|---------|---------|---------|
| Weight | 14.5Kg  | 15Kg    | 15.6Kg  |

#### 2.3.3 LCD Displaying panel

The inverter is totally computerized and all the status are displayed on the LCD screen, the screen is also sound-sensitive, it will turn into sleep mode in 2 minutes with no operation. You can wake up the screen just by slightly clicking the plastic shell around the LCD displaying panel.

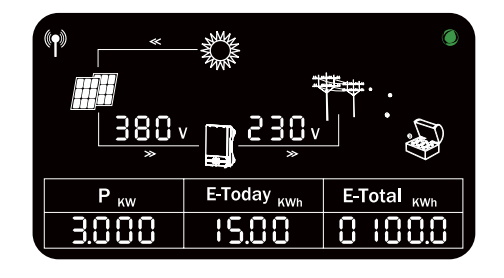

Fig. 2-5

#### 2.3.4 Product label

The product label, attached to the right side of the inverter. Please check all the information before installing.

| What thirkpower New Energy Co., Ltd.<br>Add.:Room 103, Building 22,330 Development<br>Zone. Avio Unixi Road,Binhu District,<br>Wuxi<br>Mixi (Jwwst thirkpower com. on |          |      | Wuxi thinkpower New Energy Co.<br>Add:Room 103, Building 22,53<br>Zone,No.100 Jinxi Road, B<br>Wuxi<br>http://www.thinkpower.com.cn | , Ltd.<br>0 Develop<br>šinhu Distr | ment<br>ict, |
|----------------------------------------------------------------------------------------------------|----------|------|----------------------------------------------------------------------------------------------------|------------------------------------|--------------|
| MODEL: T1500TL                                                                                                    |          |      | MODEL : T2200TL                                                                                                    |                                    |              |
| VDC max                                                                                                    | 450      | v    | VDC max                                                                                                    | 500                                | v            |
| VDC mpp                                                                                                    | 180-450  | v    | VDC mpp                                                                                                    | 200-450                            | v            |
| DC max                                                                                                    | 10       | А    | DC max                                                                                                    | 12                                 | А            |
| PAC max                                                                                                    | 1650     | W    | PAC max                                                                                                    | 2420                               | w            |
| VAC nom                                                                                                    | 230      | V    | VAC nom                                                                                                    | 230                                | V            |
| AC max                                                                                                    | 8.5      | А    | AC max                                                                                                    | 12                                 | А            |
| FAC nom                                                                                                    | 50/60    | Hz   | FAC nom                                                                                                    | 50/60                              | Hz           |
| Protective class                                                                                                    | Class 1  |      | Protective class                                                                                                    | Class 1                            |              |
| Ingress protection                                                                                                    | IP65     |      | Ingress protection                                                                                                    | IP65                               |              |
| Operation temp                                                                                                    | -25-60   | С    | Operation temp                                                                                                    | -25-60                             | С            |
| Size: 375(L)X480(W)><br>Weight: 14.5Kg                                                                                                    | (136(H)) | (mm) | Size: 375(L)X480(W)X<br>Weight: 15Kg                                                                                                | (136(H)(                           | mm)          |
|                                                                                                    |          |      |                                                                                                    |                                    | 1            |

| Thinkpower<br>Wuxi thinkpower New Energy<br>Add.:Room 103, Building 22<br>Zone,No.100 Jinxi Roz<br>Wuxi<br>http:://www.thinkpower.com<br>MODEL : T30001 | Co., Ltd.<br>2,530 Develo<br>ad,Binhu Dist<br>.cn | pment<br>rict, |
|----------------------------------------------------------------------------------------------------|---------------------------------------------------|----------------|
| VDC max                                                                                                    | 550                                               | v              |
| VDC mpp                                                                                                    | 250-48                                            | v              |
| DC max                                                                                                    | 15                                                | А              |
| PAC max                                                                                                    | 3300                                              | w              |
| VAC nom                                                                                                    | 230                                               | v              |
| AC max                                                                                                    | 17                                                | А              |
| FAC nom                                                                                                    | 50/60                                             | Hz             |
| Protective class                                                                                                    | Class 1                                           |                |
| Ingress protection                                                                                                    | IP65                                              |                |
| Operation temp                                                                                                    | -25-60                                            | C              |
| Size: 375(L)X480(V<br>Weight: 15.6Kg                                                                                                    | V)X136(H)                                         | (mm)           |
| X                                                                                                    |                                                   |                |

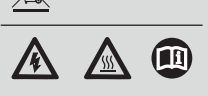

#### 3 Installation

#### 3.1 Safety instruction

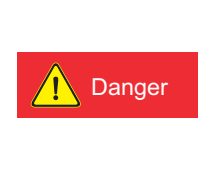

The DC voltage at the PV array and the AC voltage at the grid side are both higher than the safe voltage. It is forbidden to touch any electrified terminal directly. Make sure the DC side is not electrified before installation and maintenance.

The inverter must be installed, operated or maintained as per the following standard and instruction, and it can not be connected to the grid for power generating unless approved by the local power supply authority, and all operation must be performed by a qualified electrical engineer.

•All electrical installation must be performed according to the local standard of electrical installation.

•No internal part except the wiring terminal can be touched during installation.

•A running inverter has a very high voltage, so no internal operation can be carried out within 10 min at least after the AC and DC power supply of the inverter is turned off. Please make sure there is no dangerous residual current by measuring the DC voltage with a multimeter to ensure that the capacitors are fully discharged.

• Caution the hot surface of the inverter. For example, the heat radiating from the power semiconductor will remain at a high temperature after the inverter is shut down.

•The inverter is delivered without any user's self-maintenance components, so please contact the local authorized installation and maintenance technician if maintenance needed

#### 3.2 Installation procedures

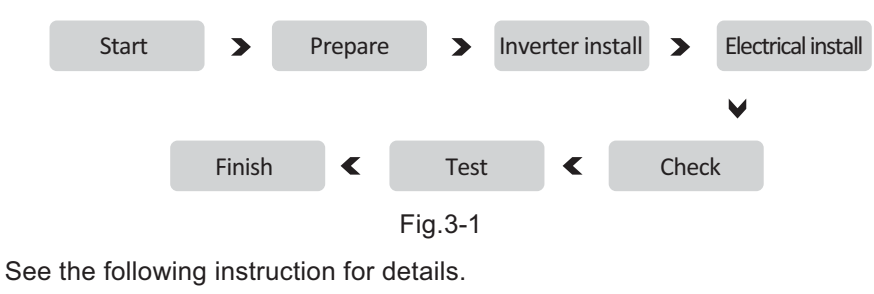

#### 3.3 Preparation before installation

#### 3.3.1 Unpacking and checking

The product is carefully tested and checked before transportation, however it is still possible to be damaged during transportation, please check the device again before installation. If any damage, please contact the transportation agency or directly contact our company. Please take picture of the damage; best and efficient help will be offered.

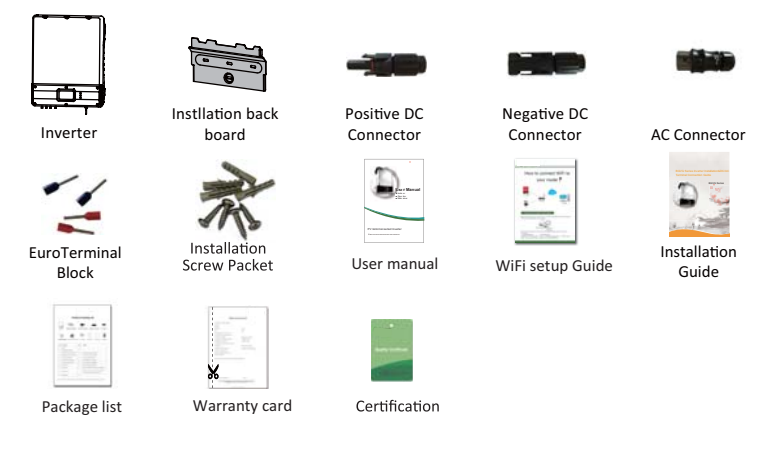

Fig. 3-2

Tab. 3-1: Package list

| No. | Description                  | Qty | Remark                                                                                     |
|-----|------------------------------|-----|--------------------------------------------------------------------------------------------|
| 1   | Inverter                     | 1   |                                                                                            |
| 2   | Installation Back Board      | 1   |                                                                                            |
| 3   | Positive DC Connector Packet | 1   | For the connection of PV panel                                                             |
| 4   | Negative DC Connector Packet | 1   | For the connection of PV panel                                                             |
| 5   | AC Connector Packet          | 1   | For the connection of grid                                                                 |
| 6   | Euro Terminal Block Packet   | 1   | For the RS485 communication                                                                |
| 7   | Installation Screw Packet    | 1   | For the back board installation                                                            |
| 8   | User Manual                  | 1   | Please read through carefully                                                              |
| 9   | WiFi setup Guide             | 1   | Instructions on connecting your inverter<br>to your WiFi                                   |
| 10  | Installation Guide           | 1   | Instruction on how to install the inverter                                                 |
| 11  | Package List                 | 1   | Check the delivery according<br>to the package list                                        |
| 12  | Warranty Card                | 1   | Please well keep for filling and returning us<br>if there become any fault in the inverter |
| 13  | Certification                | 1   |                                                                                            |

#### 3.3.2 Preparation for tools

The following tools will be used for installing the inverter:

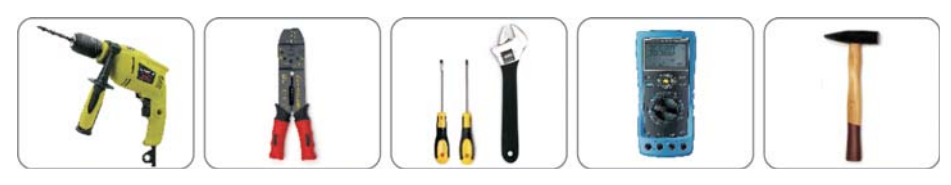

 $\oint$  10 percussion drill Press pinchers Screw driver and wrench Multimeter

Fig.3-3

## 3.4 Selection for a installation position

Danger Some parts (e.g.: heat radiator) of the inverter runs with a high temperature, so it is not suitable for installing near inflammables or explosives.

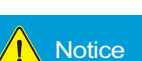

• When selecting an installation position, please avoid the influence of noise and electromagnetic radiation to the environment.

Hammer

• The inverter can not be installed near any place of high external electromagnetic radiation(e.g.: a TV tower, communication signal tower or HV cables).

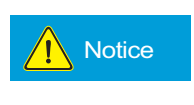

The inverter performance will be degraded if the environmental temperature is  $45^{\circ}$  above. Make sure the inverter is installed in a well ventilated place so that the power generation can be maximized.

Detailed requirement for installation position:

- $\times$  The inverter with a protection level of IP65 can be installed in the open air.
- The inverter can not be installed under direct sunshine, or the internal temperature of the inverter will be excessively high and thus the inverter performance will be degraded for protecting the internal elements; or even the temperature protection will be activated by the excessively high temperature.
- % The inverter shall be installed in a cool & dry place with temperature from -25 °C +60 °C; The environmental relative humidity is not higher than 95% and without any condensation.
- $\ensuremath{\mathbbmu}$  The inverter LCD shall be leveled with eyes and with enough space in the front for inspection.
- \* To avoid burning or electric shock, the inverter shall be installed beyond reach of children. The temperature of some parts (e.g. : the heat radiator) is high when the inverter is running.
- $\times$  Make sure the installation position does not shake.
- $\,\times\,$  The inverter shall be installed in a well ventilated place to ensure the normal heat radiation.
- $\ensuremath{\times}$  The installation place shall be firm enough to support the inverter weight.
- $\,\%$  The inverter shall be installed on a vertical wall, or within 15°at most if backwards to the wall.
- $\ensuremath{\mathbb{X}}$  Connecting terminal is located at the bottom.

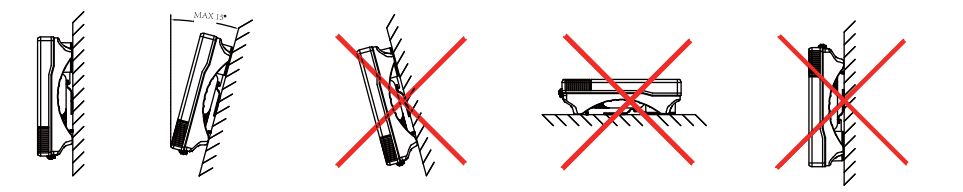

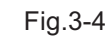

#### Tab.3-2: Effective spacing dimensions

| Position | Min. size (cm) |
|----------|----------------|
| Front    | 20cm           |
| Lateral  | 40cm           |
| Тор      | 40cm           |
| Bottom   | 50cm           |

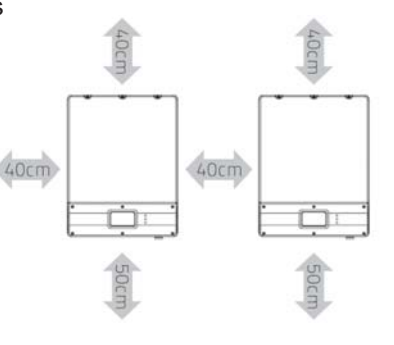

Fig. 3-5

## 3.5 Inverter installation

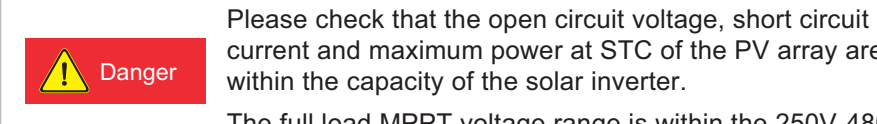

current and maximum power at STC of the PV array are within the capacity of the solar inverter.

The full load MPPT voltage range is within the 250V-480V.

## 3.5.1 Installation Guide

1) Take out the back board and fix it to the wall; then peel the four green logos on the back board and attach them to the wall through the hole. Thus the installation holes are marked.

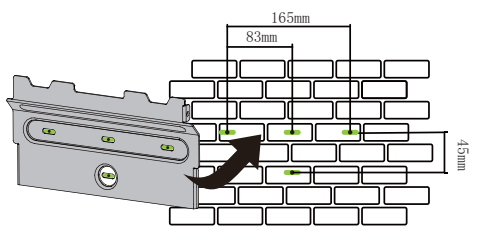

Fig. 3-6

2) Drill holes in the marked position as per the size of expansion screws.

3)Insert the expansion tubes into the hole, knock the tubes into the hole and make them level with the wall surface.

4)Fix the back board to the wall using the tapping screws tightly.

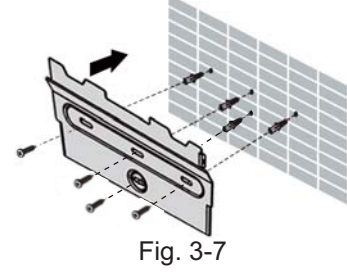

5) Keep the inverter tilts slight upward, and attach it to the wall bracket slightly to the top of its final position, and then visually check if the inverter is correctly installed on the bayonet.

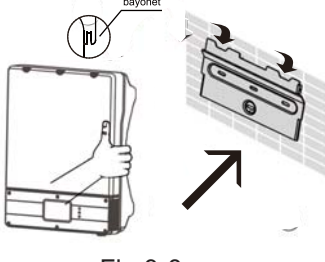

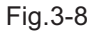

6) After installing the inverter, adjust the screw on the back of the box to ensure that the inverter is parallel to the wall.

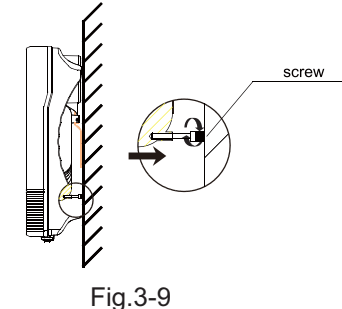

## 7) The installation is finished

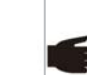

The anti-theft lock is not on the scope of delivery, and you need to Tip equip one by yourself. See 3.5.3 for the specification of the anti-theft lock.

#### 3.5.2 Optional anti-theft lock

An anti-theft lock can be used to lock the inverter on the back board and protect the outdoor installed inverter from theft.

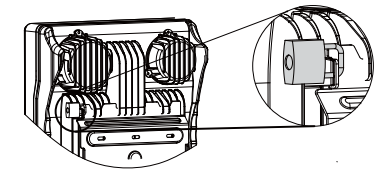

Fig.3-10

#### The lock size shall satisfy the following requirement:

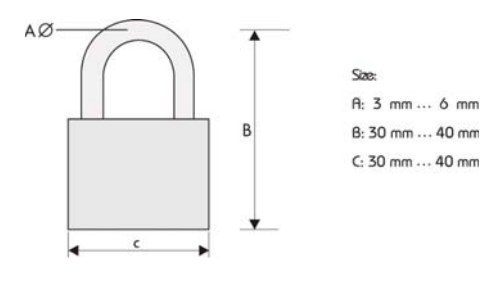

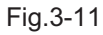

Notice

The anti-theft selected must be suitable for outdoor installation.
Regularly check if the lock can be normally opened.
The key to the anti-theft lock must be well kept.

## 3.6 Electrical connection

After the inverter is correctly installed on the wall or support, the next step is the electrical connection for the inverter. Electrical connection must be performed according to related safety standards.

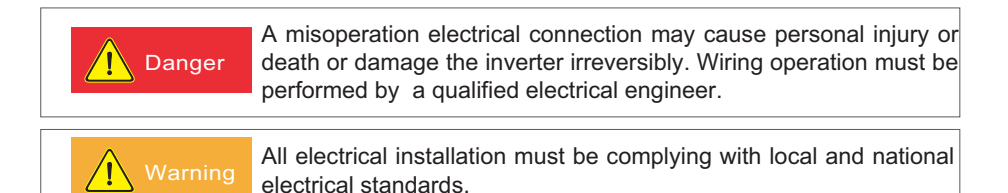

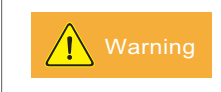

The inverter cannot be connected to the grid unless approved by the local electrical authority and all electrical connections are completed by a qualified electrical engineer.

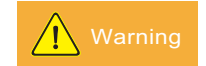

Please use cables of specification recommended by us, or the system safety may be deraded.

The electrical connection for an inverter covers electrical cable connection and communication cable connection.

#### 3.6.1 Electric and electrical system structure

The electric and electrical connection for the whole solar energy power generation system is shown as below:

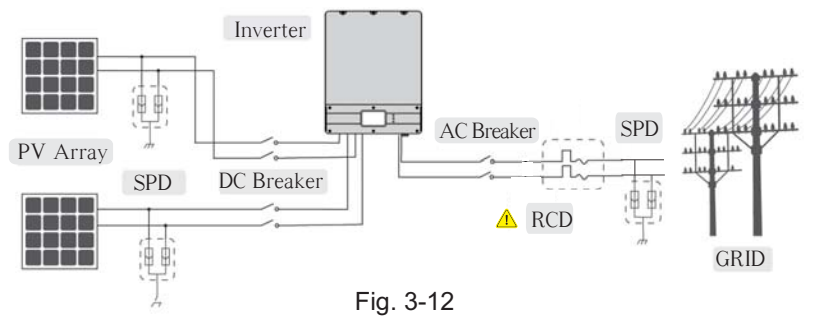

The PV array is connected to the inverter via a DC breaker, the inverter is connected to the grid via an AC breaker, and surge protection device (SPD) are configured on the AC and DC sides respectively.

If the inverter is equipped with the "AC Breaker including the RCD", the parameter of the RCD refers to the following:

Tab.3-3: suggested RCD parameter

| Number of<br>inverter(s)/parallel | Suggested RCD parameter(mA) |
|-----------------------------------|-----------------------------|
| 1                                 | ≥50×1                       |
| 2                                 | ≥50×2                       |
| 3                                 | ≥50×3                       |
|                                   |                             |
| n                                 | ≥50×n                       |

No load can be directly connected to the output side of the inverter.

#### 3.6.2 Structure of the communication system

T series supports two flexible communication modes: RS485 and optional wireless WIFI. The topological structure of the communication connection is introduced below.

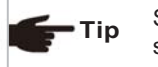

See 3.6.3 for the detailed wiring terminals and 3.6.4 for the detailed wiring steps.

- Communication between a single device and a PC
- 1) Single device communication mode 1(RS485)

See the figure below for the connecting method, a pair of A/B terminals on the inverter is connected to the A/B terminals on the RS485/USB switch, and the other end of the switch is connected to the computer.

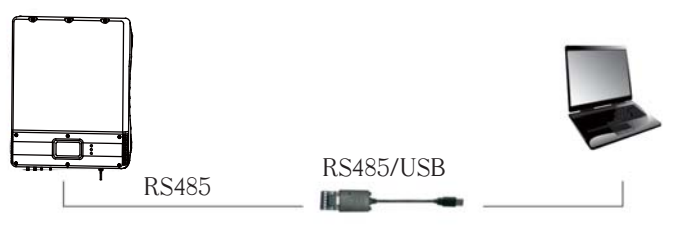

Fig.3-13

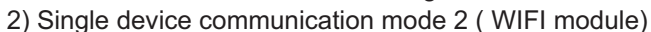

The connecting method is shown below, and a pair of wireless WiFi modules are installed on the inverter and computer.

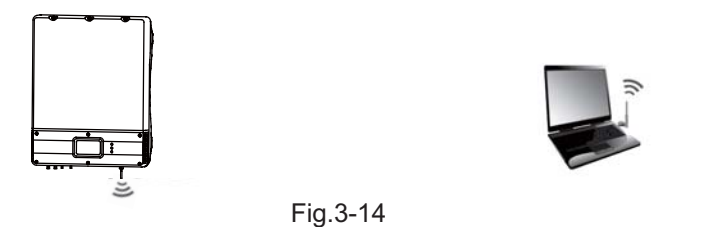

• Communication between multiple devices and a PC

1)Multi-device communication mode 1 (RS485)

See the figure below for the connecting method, A/B terminals on the inverter are paralleled and then connected to the A/B terminal on the RS485/USB switch, and the other end of the switch is connected to the computer.Up to 32 inverters can be connected by this mode.

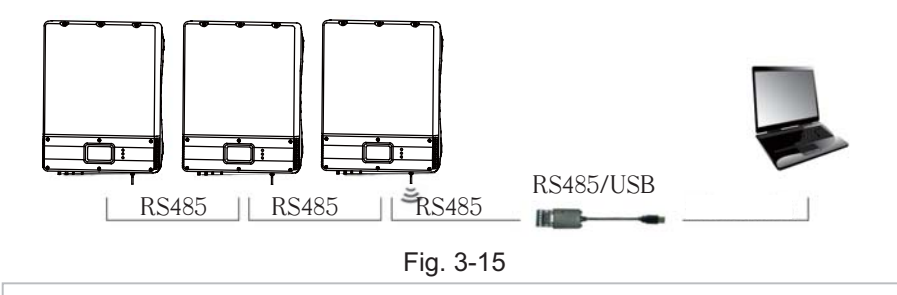

🗲 Tip

The Multi-device communication mode 1" with RS485 is applicable for centralized installation where wiring is convenient for the computer and devices.

2)Multi-device communication mode 2 (RS485 and WIFI module)

See the figure below for the connecting method, A/B terminals of inverters are paralled, and a pair of WIFI module is installed on any one of the inverter and the PC. Up to 32 inverters can be connected by this mode.

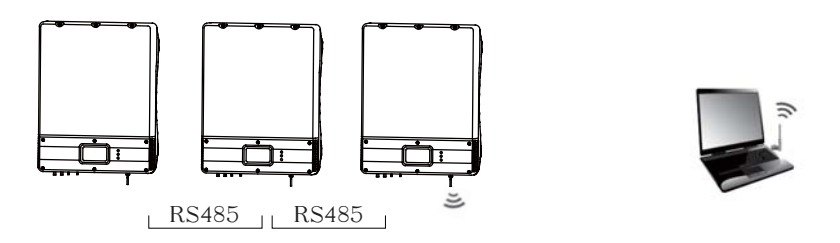

Fig.3-16

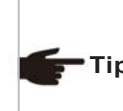

The Multi-device communication mode 2" with RS485 and WIFI is applicable for centralized installation where wiring is not convenient between the computer and devices. This communication mode is recommended.

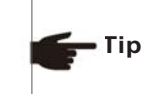

RS485/USB switch module and WIFI wireless module are serial products orderable from RS485/USB switch module can be purchased by the user of own.

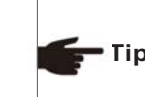

If RS485 communication mode is selected, it is recommended to use two-core dual-twisted shield cable. The recommended specification is RVVP2 \* 1.0. The maximum transmission distance of RS485 communication mode is 1200m.

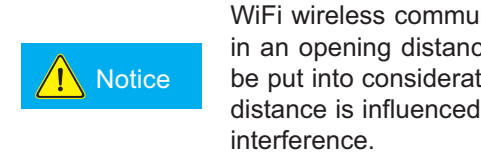

WiFi wireless communication is functioning within 400m in an opening distance, but interference and barrier shall be put into consideration because the actual transmission distance is influenced by the installation field and external

No load can be directly connected to the output side of the inverter.

#### 3.6.3 Wiring terminals and cable specification

#### 1) DC wiring terminals

The DC side of inverter has 4 terminals totally, including two DC positive wiring terminals and two DC negative wiring terminals. See the figure below:

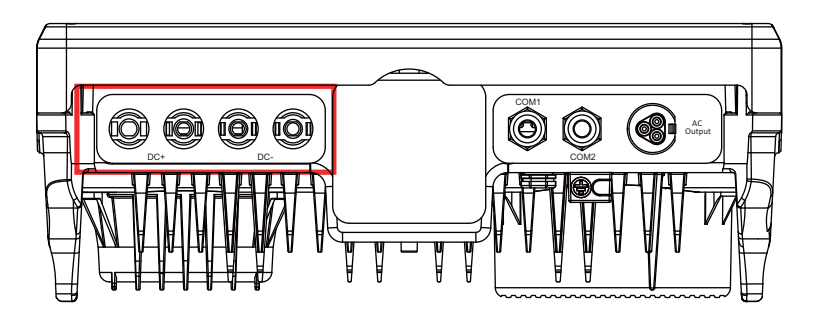

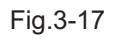

#### The wring terminals as following:

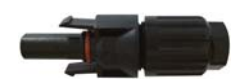

Fig.3-18

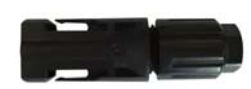

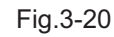

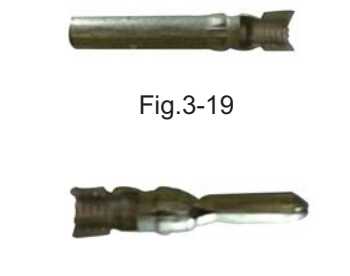

Fig.3-21

2) AC terminals

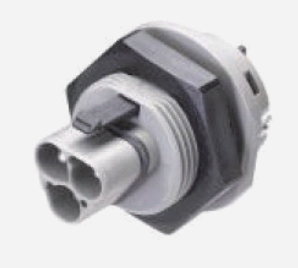

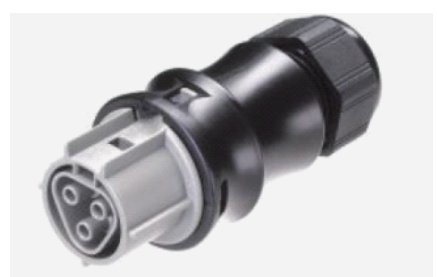

Fig.3-22

Fig.3-23

3) Communication terminals

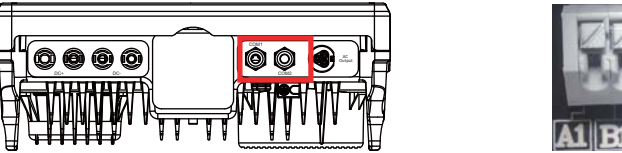

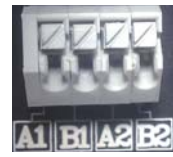

Fig.3-24:RS485

Fig.3-25:RS485

The two pairs of A/B RS485 communication wiring terminals at the inverter communication side are equivalent.

•Single-device communication: Either pair of A/B RS485 communication wiring terminals can be connected if RS485 module is connected.

•Multi-device communication: Either pair of the A/B RS485 communication wiring terminals can be connected to the WIFI module and the other pair to RS485 if WIFI module and RS485 are both connected.

•Multi-device communication: Two routes of RS485 can be connected, and either pair of A/B RS485 communication wiring terminals can be used as the input and the other pair as the output.

4) Cables of the following specification will be equipped by the user. Tab.3-4: Recommended cable specification

| Name          | Min. sectional area<br>(mm²) | Max. sectional area<br>(mm²) | Recommended<br>sectional area (mm²) |
|---------------|------------------------------|------------------------------|-------------------------------------|
| DC cable(+)   | 2                            | 4                            | 4                                   |
| DC cable(-)   | 2                            | 4                            | 4                                   |
| AC cable(L)   | 4                            | 6                            | 4                                   |
| AC cable(N)   | 4                            | 6                            | 4                                   |
| AC cable(GND) | 4                            | 6                            | 4                                   |
| Communication | 0.5                          | 1 5                          | 4                                   |
| cable (RS485) | 0.5                          | 0.1                          |                                     |

#### 3.6.4 Steps for electrical connection

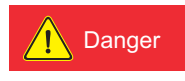

Please cover the PV array by lightproof material or switch off the DC circuit breaker before electrical connection. A dangerous voltage will be generated by the PV array exposed in the shine.

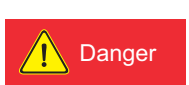

If the inverter has been electrified and tested before connection, wiring can not be performed unless the AC and DC power supplies are cut off for 10min and a multimeter shows that the DC side is tatally discharged.

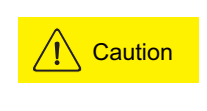

When designing the PV array, make sure the maximum open circuit voltage is not higher than 550V at each series of PV group. Otherwise the inverter will be damaged irreversibly

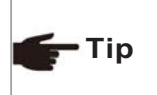

Tip

Different colors of cables shall be used for differentiating in assembling. For example: the positive pole is connected by a red cable and the negative by a blue cable.

In order to balance each PV series, Cable shall be with the same sectional area.

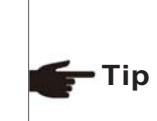

DC cable between the inverter and the assembly shall be the special PV cable. The voltage drop from the terminal box to the inverter is about 1-2%. It is recommended the inverter is installed on the assembly support for generation to reduce the cable cost and the DC loss.

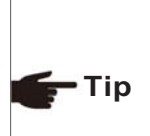

High performance and high quality PV array shall be used. The open circuit voltage in the serial array must be lower than the maximum DC input voltage in the PV grid-tied inverter, and the working voltage of the serial array must comply with the MPPT voltage of the inverter.

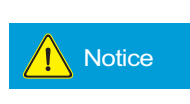

Protect the LCD panel during wiring;
 Protect the LCD panel and other elements from

• Protect the LCD panel and other elements from scratch or damage by cables or tools.

#### 3.6.4.1 Steps for DC connection

#### Steps for DC cable wiring

1)Using the striping tool to cut the PV cable, and makes the cooper wire reveal as 0.7cm.

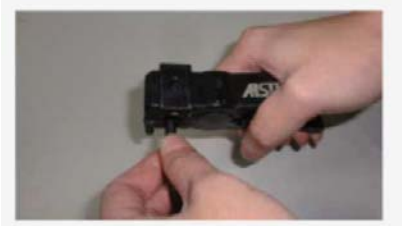

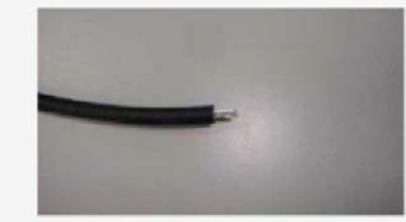

Fig.3-26

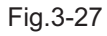

#### 2)Plug the cable into female terminal.

Fig.3-28

#### 3) Process crimping.

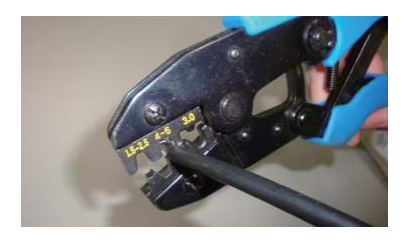

Fig.3-29

4) Crimp closely between the terminal and PV cable.

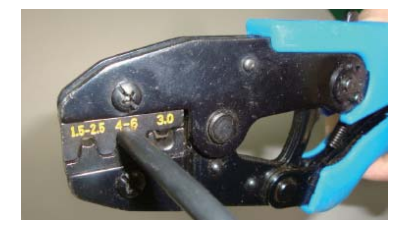

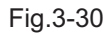

#### 5) The terminal is crimped well with PV cable wire.

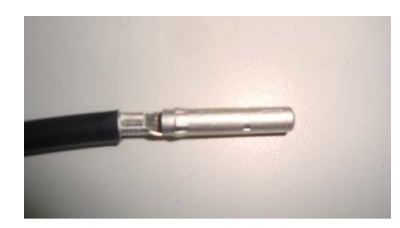

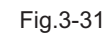

#### 6) Put terminal into connector.

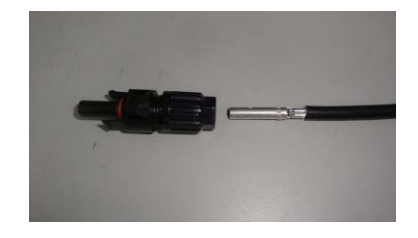

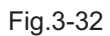

7) The DC wiring finished.

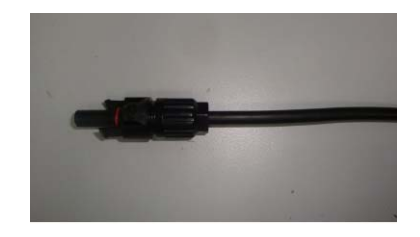

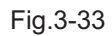

3.6.4.2 Steps for AC connection

Steps for AC cable wiring:

1) Insert the AC cable through the threaded sleeve and pressure screw as shown below:

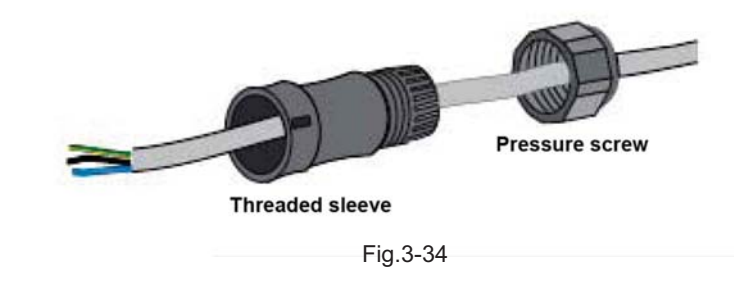

2)Connect the AC wire following the instructions below.

Screw the green-yellow wire to the ground terminal in the AC Connector Screw the blue wire to the N(Neutral) terminal in the AC Connector. Screw the brown wire to the L(Live) terminal in the AC Connector.

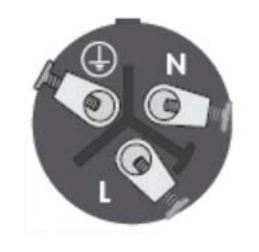

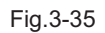

3) Confirm all the wires should be screwed down.

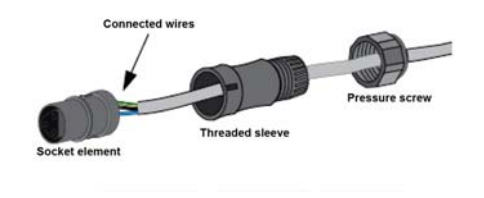

Fig.3-36

4) Screw down the threaded sleeve and the pressure screw.

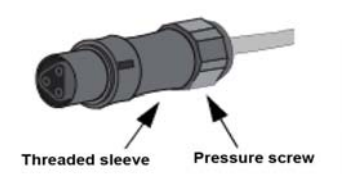

Fig.3-37

5) The AC connection finished.

#### 3.6.4.3 DC/AC terminal connection:

Make sure that the DC/AC breaker is switched off.
 Insert the DC+/- wiring terminal into corresponding DC+/- terminal.

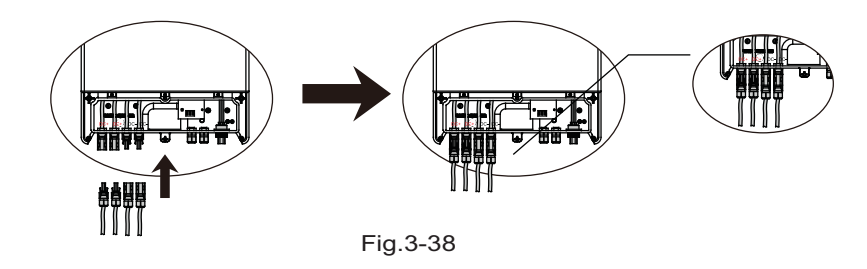

3) Insert the AC wiring terminal into the AC terminal.

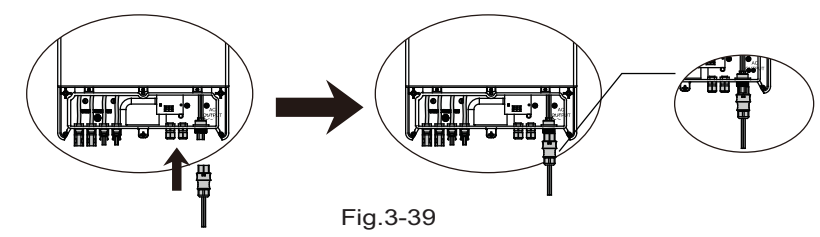

- 4) Switch on the AC breaker.
- 5) Switch on the DC breaker.

#### Installation

#### 3.6.4.4 Connect RS485 as per the following steps.

Fig.3-40

1) Remove the 6 screws on the inverter bottom cover by wrench, and open the bottom cover.

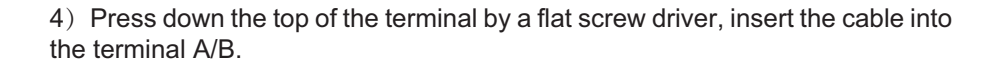

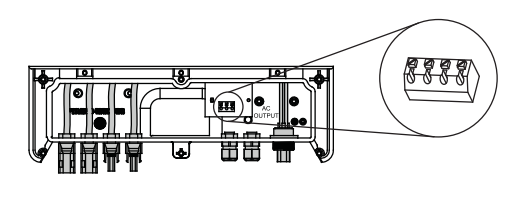

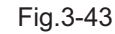

5) Cover the bottom cover of the inverter.

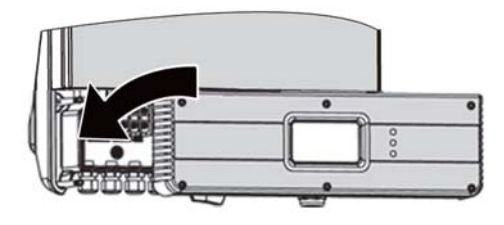

Fig.3-44

6) Connect the other side of the communication cable to the 485/USB connector and then connect the USB to the PC.

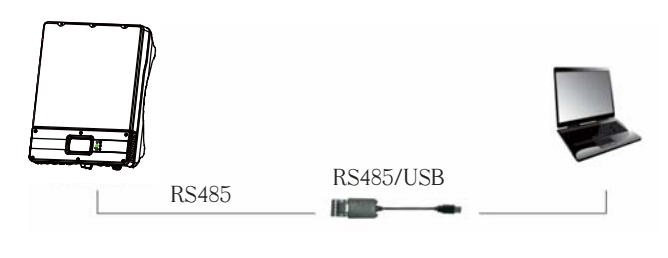

Fig.3-45

7) Start the monitor software on the PC and start to communicate.

2) Remove the waterproof cover from the RS485 communication waterproof terminal, lead the cable through the cover and then to the device via the waterproof terminal.

Fig.3-41

3) Estimate the cable length to the terminal, peel off the cable as pre the length of the metal section of the tube type pre-insulated terminal, and press on the terminal by a pair of wire end-sleeve pliers reliably.

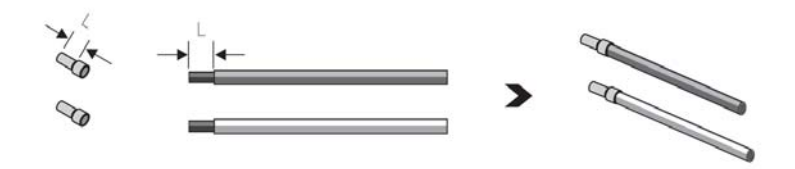

Fig.3-42

#### 3.6.5 Earthing requirement

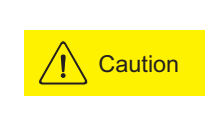

The inverter is a device with no transformer, neither the positive nor the negative pole of the PV assembly DC side can be earthed, or the inverter will not work normally, or even be damaged irreversibly.

#### In T series PV power generating system, all device

shells, assembly supports and the GND terminal of the inverter must be safety and reliably earthed.

## 4 Trial operation

## 4.1 Check before operation

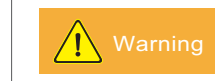

Necessary safety check must be performed before the inverter is electrified for trial operation!

#### 4.1.1 Check for reliability of mechanical installation

Check if the inverter is firmly installed and if all bolts are reliably tightened. For an inverter installed on a metal supporter, make sure each bolt is tightened and support has enough load bearing capacity.

#### 4.1.2 Check for connecting cables

Check if all cables in the system are firmly connected without any missed or wrong connection, and especially check if all positive and negative poles are correct. If a DC switch is equipped on the inverter, the DC switch shall be turn to the "OFF" state.

#### 4.1.3 Electrical check

Make sure the DC input voltage of the inverter is lower than 550V (with the temperature decrease of the PV array, the open circuit voltage will be increased, so a residual voltage at the low temperature must be put into consideration).

Make sure the grid parameters are complying with the inverters parameters.

#### 4.2 Electrify the inverter

The inverter can be started up as per the following steps after all testing and checking steps are performed.

Switch on the AC breaker, and then the DC breaker, if an inverter is with a DC switch, turn it to the "ON" state.

See Part 5 of this manual for "Human-machine interaction" after the inverter is started up. If enough power energy can be generated in the solar array, the inverter will be started up automatically, and LCD will display the normal status which means the inverter is successfully started up. If the inverter is not normally started up, please refer to Part 6 "Troubleshooting and maintenance".

## 5 Human-machine interaction

#### 5.1 LCD interface

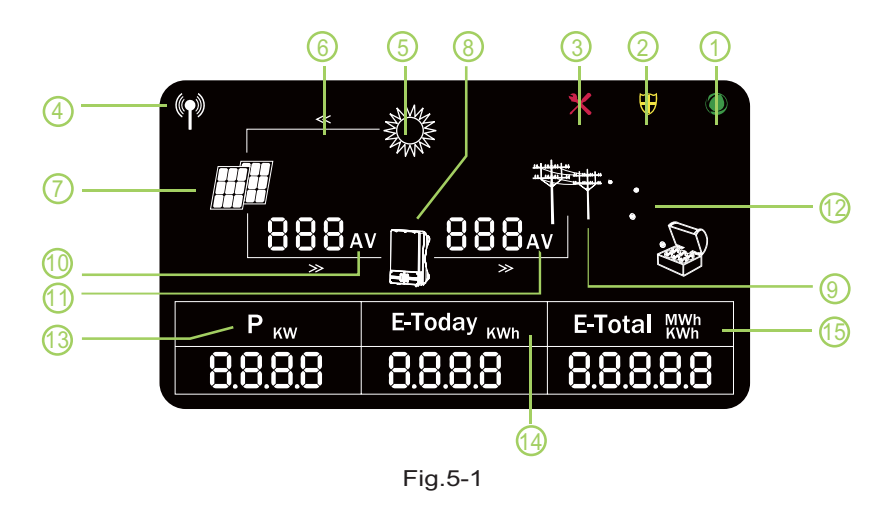

#### Tab. 5-1: Introduction to symbols on the LCD panel

| SN | Symbol                 | Description                                                                                    |
|----|------------------------|------------------------------------------------------------------------------------------------|
| 1  | ۲                      | It means the inverter is running normally (sleeping, standing-by and power generating mode).   |
| 2  | $\oplus$               | The inverter enters the protection mode                                                        |
| 3  | ×                      | The inverter enters the fault mode.                                                            |
| 4  | ((†))                  | It means the communication mode of the inverter.                                               |
| 5  |                        | It means the energy source of the photovoltaic system (light energy).                          |
| 6  | *                      | It means the energy flow direction of the photovoltaic system                                  |
| 7  | ⊞⊞                     | It means the PV panel (transform the luminous energy into DC)                                  |
| 8  |                        | It means the photovoltaic inverter(transform the DC into AC and further send it to the grid ). |
| 9  | <b>**</b> *            | It means the grid.                                                                             |
| 10 | AV                     | It alternately displays the input voltage/current of the DC side.                              |
| 11 | AV                     | It alternately displays the voltage/current of the AC side.                                    |
| 12 |                        | The PV system is running normally, and the "coin" symbol means the system is generating power. |
| 13 | Ркм                    | It indicates the current power, unit: KW.                                                      |
| 14 | E-Today <sub>KWh</sub> | It indicates the power output amount of the current day ,unit;KWh                              |
| 15 | E-Total MWh            | It indicates the total power output amount,unit;KWh or MWh                                     |

#### 5.2 Internal data storage

The device has internal data storage function when use wifi communication, every a certain time, data will be autosaved, when occurring network fault, data can't be uploaded to the server, when network gets well, the stored data will be uploaded to the server again. And the uploaded data will not lose.

#### 1) Historicl data storage

Data will be stored every 5 minutes, the data stored including the total power generated, output voltage/current, input voltage/current.

#### 2) Historicl data search

Users can search the historical data, and the data will be displayed in graphs, histogram, this can make it convenient for users to master the running state of our inverter every time.

## 5.3 Function of monitor software

T series inverter can realize data reviewing and parameter setting, ect by the monitor software, the following is a brief introduction of the monitor software, and for more details please read the instruction manual of the monitor software.

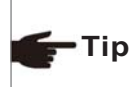

You can download the most updated monitor software and the corresponding user's manual on our website:www.thinkpower-manager.com.cn

#### 5.3.1 Main interface

1). Registration interface: for user registration with filling of inverter ID,SN number and other necessary info.

2). Sites list: all sites registered by users viewed as a list.

3). Sites map: all sites registered by users viewed as a map

4). Power curve: daily power curve for tracking

5). Power output histogram: daily power output amount in form of histogram for tracking

#### 5.4 Inverter working mode

After the inverter is started up, the normal working state will be switched as per the chart below:

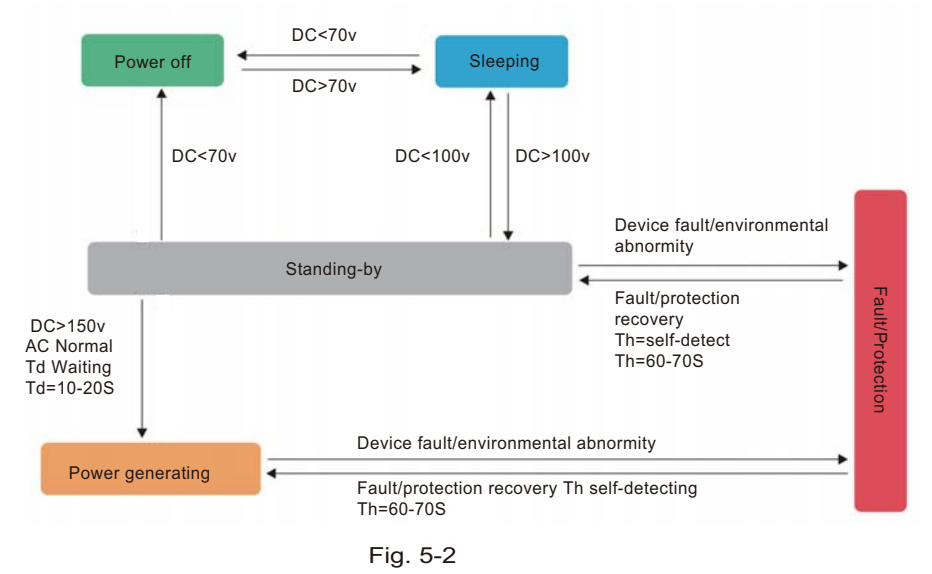

#### 5.4.1 Standing-by mode

When the DC voltage is higher than 70V but lower than 100V, the inverter will enter the sleep mode. In this case, the inverter will keep monitoring the DC voltage , and will enter the ready mode once it reaches the working voltage 150V.

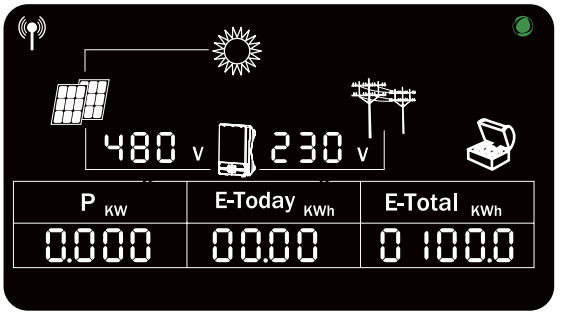

Fig. 5-3

#### 5.4.2 Ready mode

When the DC voltage is over 100V, the inverter enter into the ready mode. In this case, inverter start hardware self-checking, and after the self-checking is over, the inverter enter power generating mode.

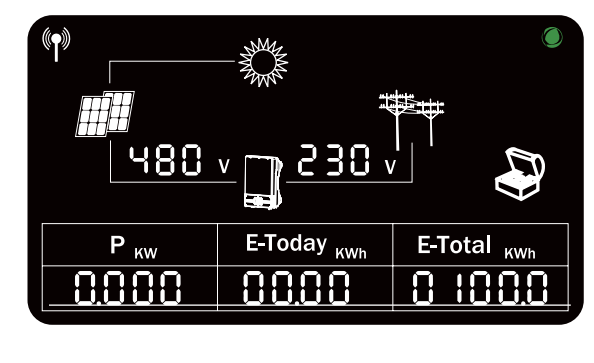

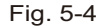

#### 5.4.3 Power generating mode

When the external condition satisfies the power generating condition, and after the self-checking gets through, the inverter will enter into the power generating mode.

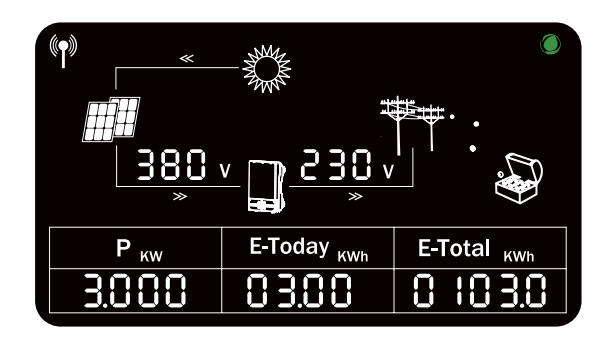

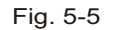

#### 5.4.4 Protection mode

If any external fault such as AC side grid fault is detected by the inverter, the inverter will stop power generating and enter the protection mode, in this case the protection indicator on LCD panel will show and display the corresponding protection code.Troubleshooting can be performed by the user according to this code.The inverter will keep monitoring the external fault, and will stay in the protection mode unless the fault is removed. It will be reenter the grid-connect power generating mode one minute later after the fault is removed.

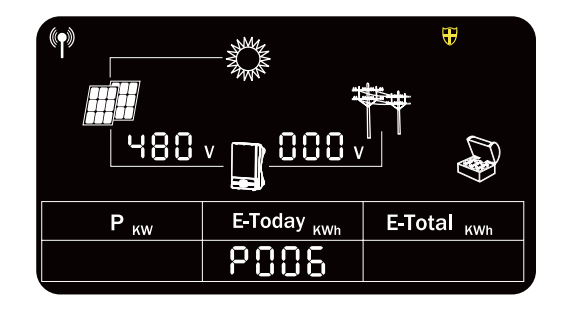

#### Fig. 5-6

#### 5.4.5 Fault mode

If any internal fault is detected by the inverter, the inverter will stop power generating and enter the fault mode, in this case fault indicator on the LCD panel will show and display the corresponding fault code.

Troubleshooting can be performed by the user according to this code. The inverter will keep monitoring if the internal fault is removed. It will reenter the grid-connect power generating mode if the fault is removed.

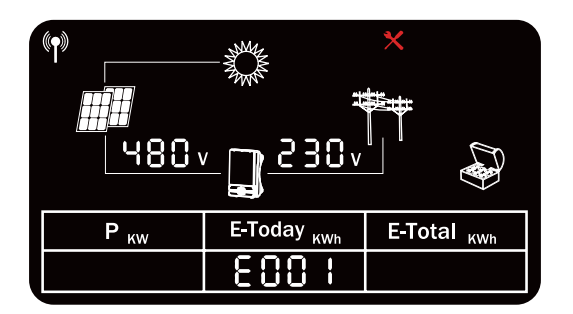

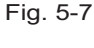

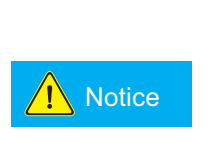

In the morning and evening, the light intensity is weak and changeful, thus the LCD keep flashing. In order to avoid the user's trouble, and the LCD will light up when it enter into the power generating mode. In other mode, if the user wants to check the relevant data of the inverter, he can tap the inverter body and wake up the LCD.

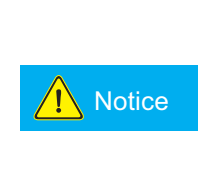

When the inverter enter into the protection and fault mode, its corresponding protection and fault code may also appear twice or more. At this time, the protection or fault code display space below the LCD display screen will alternately display a variety of protection or fault code every 2 seconds.

#### 5.5 LCD panel power saving mode

The LCD will enter sleep mode if no operation last for 2 minutes , to wake it up please tap on the shell slightly.

#### 5.6 LED blink table

| LED                   | LCD On    |      | LCD Off |      |      |      |
|-----------------------|-----------|------|---------|------|------|------|
| Mode                  | LED1      | LED2 | LED3    | LED1 | LED2 | LED3 |
| Standing-by mode      | *         |      |         |      |      | *    |
| Ready mode            | *         |      |         |      |      | *    |
| Power Generating mode | $\bullet$ |      |         |      |      |      |
| Protect mode          | *         |      |         |      |      | *    |
| Fault mode            |           |      |         |      |      |      |

• Lightened constantly

★ Flashing

## 6 Troubleshooting and maintenance

#### 6.1 Troubleshooting

This part introduces the common fault and solving steps, provides troubleshooting method and skills to the user, and helps the user identify and solve some common fault of the inverter.

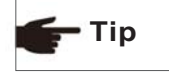

Faults mentioned in this part means the inverter enters the protection state or fault state.

The protection state is mostly caused by some external reasons, the inverter output is not matched with the grid, the grid is power off or the system is not correctly earthed, and thus the inverter acts to ensure the own safety. The inverter itself has no defect and can recover from the protection state if the system is correctly designed and installed.

Sometimes the inverter enters the protection state by the own defect and can be recovered by resetting or repairing.

The fault state is caused by incorrect design of system, e.g: the DC voltage is too high, and thus the inverter acts to protect the system safety. The inverter can be recovered from some faults automatically or by resetting, and some faults are caused by the own defect of the inverter, and in this case the inverter cannot be recovered and shall be repaired.

Correctly identifying the fault state of the inverter is helpful for solving the fault, so please check as per the following steps:

1) Check if the status displayed on the panel is a protection state or fault state, and record all error codes.

2) Try the solution listed in Tab.6-1 and 6-2 and meanwhile check as per the following steps.

- •If the voltage at the AC/DC side is normal and if the breaker is switched on?
- •If the inverter is installed in a clean , dry and well ventilated place?
- If the cable sectional area satisfies the requirement?
- If the connecting cables is too long?
- •If all cables are firmly connected?
- If wiring is reasonable?
- If the safety standard setting is correct?

3) If you meet any problem that you cannot solve by yourself, please contact the client service man for the optimal solution, please provide the detailed system installation information, inverter model, serial number and fault information.

| Tab. 6-1 | Protection | code and | solution |
|----------|------------|----------|----------|
|----------|------------|----------|----------|

| Displayed code                                  | Protection description                    | Recommended solution                                                                                                    |  |  |
|-------------------------------------------------|-------------------------------------------|----------------------------------------------------------------------------------------------------|--|--|
| P001                                            | The leakage<br>current is too high        | <ol> <li>1.Cut off the DC breaker and check if<br/>there is abnormity in the AC side.</li> <li>2.After the fault is removed, close the<br/>DC breaker and restart the inverter.</li> <li>3.If the fault occurs repeatedly, please<br/>ask for professional service.</li> </ol> |  |  |
| P002                                            | The voltage at the grid side is too high  | 1.Check if the inverter is normally                                                                                                    |  |  |
| P003                                            | The voltage at the grid side is too low   | connected to the grid.<br>2.Check if the grid voltage and                                                                                                    |  |  |
| P004 The frequency at the grid side is too high |                                           | frequency are complying with the output scope of the inverter.                                                                                                    |  |  |
| P005                                            | The frequency at the grid side is too low | <ul> <li>J. If the fault above is removed but to<br/>inverter can still not work normally,<br/>please ask for professional service.</li> </ul>                                                                                                    |  |  |
| P006                                            | Islanding protection                      |                                                                                                    |  |  |
| P007                                            | The DC voltage is too<br>low              | The inverter will recover automatically when the light is sufficient.                                                                                                    |  |  |
| P008                                            | Output short circuit                      | <ol> <li>Check if the inverter is normally<br/>connected to the grid.</li> <li>Check if the grid voltage and frequency<br/>are complying with the output scope of the</li> </ol>                                                                                               |  |  |
| P009                                            | Output current DC offset<br>is too high   | <ul><li>a.i. somplying with the output scope of the inverter.</li><li>3.If the fault above is removed but the inverter can still not work normally, please ask for professional service.</li></ul>                                                                             |  |  |
| P010                                            | Internal synchro<br>communication fail    | <ol> <li>Switch off the DC breaker and wait 1<br/>minute.</li> <li>Switch on the DC breaker and check if<br/>the inverter can auto reboot.</li> <li>If the fault occurs repeatedly, please ask<br/>for professional service.</li> </ol>                                        |  |  |

#### Tab. 6-2: Fault code and solution

| Displayed code | Fault description                   | Recommended solution                                                                                                    |
|----------------|-------------------------------------|----------------------------------------------------------------------------------------------------|
| E001           | The Insulation<br>Resistance is low | 1. Switch off the breaker.<br>2. Check if the resistance between the +/- poles of the PV assembly and the ground is larger than $1M\Omega$ .<br>3.If the fault above is remove but the inverter can still not work normally, please ask for professional service.        |
| E002           | The DC voltage is<br>too high       | <ol> <li>Switch off the DC breaker.</li> <li>Check if DC voltage is higher than<br/>550V (500V for 2.2k and 450V for 1.5k).</li> <li>If the fault above is removed but the<br/>inverter can still not work normally,<br/>please ask for professional service.</li> </ol> |
| E003           | The DC input<br>current is too high | <ol> <li>Switch off the DC breaker.</li> <li>Check if the system is designed<br/>incorrectly(DC power too high).</li> <li>If the fault above is removed but<br/>the inverter can still not work normally,<br/>please ask for professional service.</li> </ol>            |

## 6.2 Daily maintenance

It is unnecessary to maintain the inverter in normal conditions but it is necessary to make sure the inverter is not covered by dust.

#### Cleaning

The inverter can be cleaned by electric compressed air blower, dry soft cloth or soft brush. Please never clean the inverter by any water, corrosive chemical agent or cleaning agent.

#### Heat radiation

To protect the normal operation and prolong the service life of the inverter, the inverter must be installed in a well ventilated space without any air barrier surrounding the heat radiator at the back of the inverter, and dust or snow must be removed timely if any.

## 7 Uninstallation

The inverter shall be treated as per the following steps if it is to be replaced or out of service.

## 7.1 Uninstalling steps

1) Switch off the AC breaker.

2) Switch off the DC breaker.

3) Wait for 10min till the inverter is fully discharged.

4) Check by a multimeter and make sure neither the AC side nor the DC side is electrified.

5) Press the right position of the terminal as Fig.7-1,When you hear a "click", then you can pull out the positive and negative DC terminal adaptor as Fig.7-2.

## 7.2 Packing

Please pack the inverter with the original package if possible. If the original package is not available, please pack with a carton satisfying the following requirement.

•Firm enough for 45kg.

•Easy for handing.

•Fully closeable.

## 7.3 Storing

The inverter must be stored in a dry and clean place of -30  $^\circ\!C$  - +80  $^\circ\!C$  .

## 7.4 Solution at the termination of service period

At the termination of inverter service period, please send the inverter and package material to the designated place for electronic waste treatment. Contact the related authority for treating and recovering if necessary. No inverter or any part can be disposed at random.

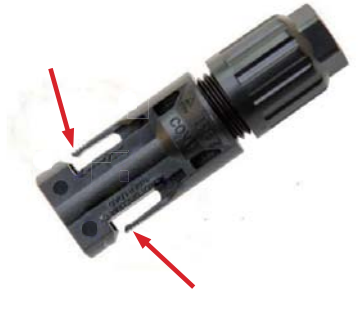

Fig.7-1

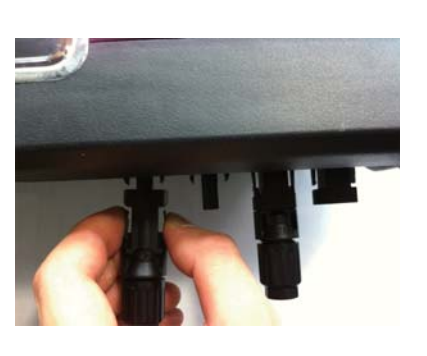

Fig.7-2

## 8 Technical parameters

## Tab. 8-1: Technical parameters

| Model No                                    | T1500TL                   | T2200TL      | T3000TL      |  |  |
|---------------------------------------------|---------------------------|--------------|--------------|--|--|
| DC side/Input parameters                    |                           |              |              |  |  |
| Max. DC power [W]                           | 1800                      | 2500         | 3400         |  |  |
| Max. DC voltage [Vdc]                       | 450                       | 500          | 550          |  |  |
| Min. System start/Shut down voltage [Vdc]   | 75/150                    | 75/150       | 75/150       |  |  |
| MPPT voltage range[Vdc]                     | 100~450                   | 100~500      | 100~550      |  |  |
| Max. input current [A]                      | 10                        | 13           | 15           |  |  |
| Number of MPP trackers                      | 1                         | 1            | 1            |  |  |
| Max. number of strings (parallel)           | 1                         | 2            | 2            |  |  |
| AC side/output parameters                   | r                         | _            |              |  |  |
| Nominal output power [W]                    | 1500                      | 2200         | 3000         |  |  |
| Maximum output power [W]                    | 1650                      | 2420         | 3300         |  |  |
| Nominal output voltage/range [V]            | 208-220-230-240 / 180~270 |              |              |  |  |
| AC grid frequency/range [Hz]                | 50,60/±4.5 auto-selection |              |              |  |  |
| Maximum output current [A]                  | 8                         | 12           | 17           |  |  |
| AC connection(with PE)                      | Single phase              | Single phase | Single phase |  |  |
| Current distortion(THDi) [%]                | <1.5                      | <1.5         | <1.5         |  |  |
| Power Factor [%]                            | >99.95                    | >99.95       | >99.95       |  |  |
| Efficiency                                  |                           |              |              |  |  |
| Maximum conversion efficiency[%]            | 97.3                      | 97.4         | 97.5         |  |  |
| European Efficiency[%]                      | 97.0                      | 97.1         | 97.2         |  |  |
| MPPT efficiency[%]                          | 99.9                      | 99.9         | 99.9         |  |  |
| Protection                                  |                           |              |              |  |  |
| DC reverse-polarity protection              | yes                       | yes          | yes          |  |  |
| Short circuit protection                    | yes                       | yes          | yes          |  |  |
| Ground fault/residential current monitoring | yes                       | yes          | yes          |  |  |
| Grid monitoring                             | yes                       | yes          | yes          |  |  |
| DC/AC side varistors(thermally protected)   | yes                       | yes          | yes          |  |  |

| General Parameters        | T1500TL                      | T2000TL         | T3000TL |  |
|---------------------------|------------------------------|-----------------|---------|--|
| Dimension(L/W/H)[mm]      | 375(L)X480(W)X136(H)(mm)     |                 |         |  |
| Weight[kg]                | 14.5 kg                      | 15 kg           | 15.6 kg |  |
| Night Mode support        |                              | Optional        |         |  |
| Night Mode support        |                              | < 0.2           |         |  |
| Isolation type            |                              | Transformerless |         |  |
| Protection degree         | IP65                         |                 |         |  |
| Operation temperature[°C] | -25 ~ 60                     |                 |         |  |
| Heat Dissipation          | Convection                   |                 |         |  |
| Acoustic noise level[dB]  | <25                          |                 |         |  |
| Altitude[m]               | <2000 without power derating |                 |         |  |
| Storage temperature[°C]   | -30 ~ 80                     |                 |         |  |
| Real Time Clock module    | yes                          |                 |         |  |
| LCD Display               | Graphic and digital segment  |                 |         |  |
| Communication Interface   | Stamdard WiFi                |                 |         |  |

Warranty:5 year standard .10/15//20 year extension options

\* More technical characteristics are available on demand and customized.

## 8 Technical parameters

## Tab. 8-1: Technical parameters

| Model No                                  | T1500TL      | T2200TL                                          | T3000TL      |  |  |
|-------------------------------------------|--------------|--------------------------------------------------|--------------|--|--|
| DC side/Input parameters                  |              |                                                  |              |  |  |
| Max. DC power [W]                         | 1800         | 2500                                             | 3400         |  |  |
| Max. DC voltage [Vdc]                     | 450          | 500                                              | 550          |  |  |
| Min. System start/Shut down voltage [Vdc] | 75/100       | 75/100                                           | 75/100       |  |  |
| MPPT voltage range[Vdc]                   | 100~450      | 100~500                                          | 100~550      |  |  |
| Max. input current [A]                    | 10           | 13                                               | 15           |  |  |
| Number of MPP trackers                    | 1            | 1                                                | 1            |  |  |
| Strings per MPP tracker                   | 1            | 2                                                | 2            |  |  |
| AC side/output parameters                 |              |                                                  |              |  |  |
| Nominal output power [W]                  | 1500         | 2200                                             | 3000         |  |  |
| Maximum output power [W]                  | 1650         | 2420                                             | 3300         |  |  |
| Nominal output voltage/range [V]          |              | 208,220,230,240/180~270                          | )            |  |  |
| AC grid frequency/range [Hz]              | 50Hz,60Hz(a  | 50Hz,60Hz(auto-selection) / 44Hz-55Hz; 54Hz-65Hz |              |  |  |
| Maximum output current [A]                | 8            | 12                                               | 17           |  |  |
| AC connection(with PE)                    | Single phase | Single phase                                     | Single phase |  |  |
| Current distortion(THDi) [%]              | <1.5         | <1.5                                             | <1.5         |  |  |
| Power factor [%]                          | > 99.9       | > 99.9                                           | > 99.9       |  |  |
| Efficiency                                |              |                                                  |              |  |  |
| Maximum conversion efficiency[%]          | 97.3         | 97.4                                             | 97.5         |  |  |
| European efficiency[%]                    | 97           | 97.1                                             | 97.2         |  |  |
| MPPT efficiency[%]                        | 99.9         | 99.9                                             | 99.9         |  |  |
| Safety and protection                     |              |                                                  |              |  |  |
| DC reverse-polarity protection            |              | yes                                              |              |  |  |
| Anti-islanding / Overvoltage protection   | yes          |                                                  |              |  |  |
| Short circuit protection                  | yes          |                                                  |              |  |  |
| Leakage current protection                | yes          |                                                  |              |  |  |
| Grid monitoring / Ground fault monitoring | yes          |                                                  |              |  |  |
| DC/AC side varistors(thermally protected) |              | yes                                              |              |  |  |
| General Parameters                        |              |                                                  |              |  |  |
| Dimension(L/W/H)[mm]                      | 375*480*136  |                                                  |              |  |  |

| Model No                          | T1500TL                                                   | T2200TL                         | T3000TL |  |
|-----------------------------------|-----------------------------------------------------------|---------------------------------|---------|--|
| Weight (kg)                       | 14.5                                                      | 15                              | 15      |  |
| Embedded DC Switch                |                                                           | Optional                        |         |  |
| Night power consumption[W]        | < 0.2                                                     |                                 |         |  |
| Isolation type                    |                                                           | Transformerless                 |         |  |
| Protection degree                 |                                                           | IP65 according to IEC60529      |         |  |
| Operation temperature[°C]         |                                                           | -25 ~ 60                        |         |  |
| Cooling concept                   | Natural convection                                        |                                 |         |  |
| Operatiing Altitude[m]            | <2000m without power derating                             |                                 |         |  |
| Acoustic noise level[dB]          | <25                                                       |                                 |         |  |
| Display                           |                                                           | Graphic LCD                     |         |  |
| Communication Interface           |                                                           | Standard WIFI; RS485(optiona    | l)      |  |
|                                   | CE-(EMC/LVD) : EN(IEC) 61000-1/-2/-3/; EN(IEC) 62109-1/-2 |                                 |         |  |
| Certificates and ApprovalsGeneral | IEC 61727/62116;G83-3/G59-3; EN50438VDE-0126-1-1;         |                                 |         |  |
|                                   | VE                                                        | DE-AR-N4105;AS4777.2;AS477      | 7.3     |  |
| Warranty                          | 5                                                         | years; 10/15/20 years for optio | nal     |  |

\* More technical characteristics are available on demand and customized

## 10 Contact Xinqi Solar

Please keep the following contact ways by which you can consult with us for any product problem.

Add: Room 103, Building No.1, A District, 530 Development Zone, No.100, Jinxiu Road, Binhu District, Wuxi, Jiangsu Province , China

Tel: 0086-510-85192198

Fax: 0086-510-85192197

Post Code: 214125

E-mail: xq@xqsolar.com sale@xqsolar.com

Web: <u>Http://www.thinkpower.com.cn</u>